## Outlook 2016 Exchange Setup Guide

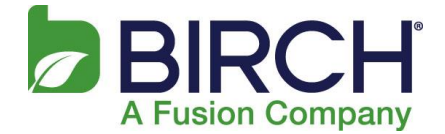

## Exchange 2016 — Outlook Profile Configuration

This section provides a quick overview of the settings needed to access Outlook client software and configure Outlook to connect to your hosted Exchange mailbox.

Detailed instructions can be found in the section that follows.

## **Outlook Profile Configuration — Autodiscovery**

 From your PC: Start | Control Panel | Mail. The Mail Setup wizard starts. Click [Show Profiles].

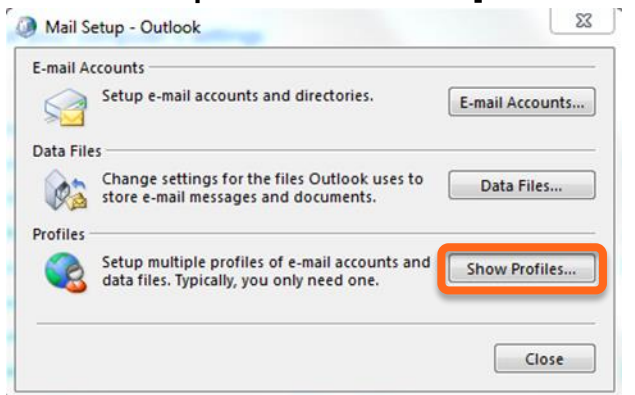

2. The **Mail** dialog displays. Make sure the **Prompt for a profile to be used** option is selected and click **[Add]**.

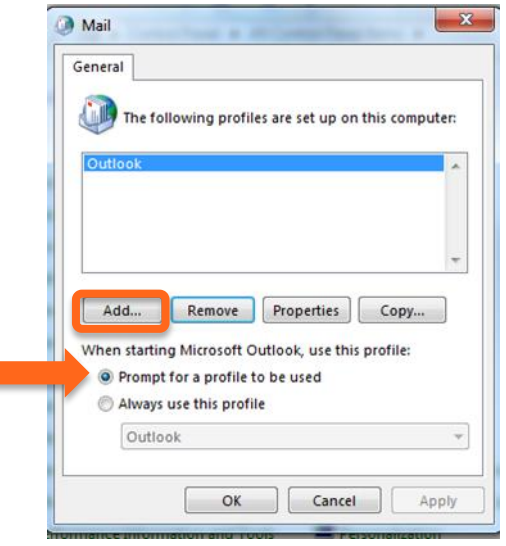

## Outlook 2016 Exchange Setup Guide

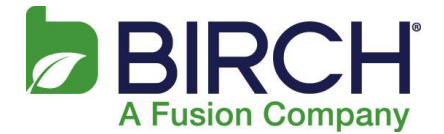

3. Enter **Profile Name** in the next dialog and click **[OK]**. Note: Profile Name is simply a way of identifying your Outlook profile.

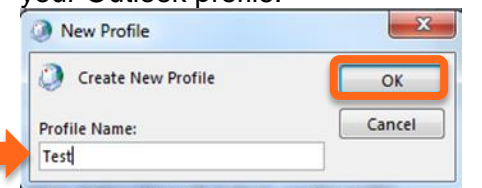

4. Enter Your Name (display name), E-mail Address (user@domain) and Password, then click Next:

| E-mail Account   |                                                                 |  |
|------------------|-----------------------------------------------------------------|--|
| Your Name:       | Test                                                            |  |
|                  | Example: Ellen Adams                                            |  |
| E-mail Address:  | sdtest@h02.fusionemail.net                                      |  |
|                  | Example: ellen@contoso.com                                      |  |
| Password:        | ******                                                          |  |
| Retype Password: | ****                                                            |  |
|                  | Type the password your Internet service provider has given you. |  |
|                  |                                                                 |  |

5. Outlook attempts to discover your mailbox settings over a secure Internet connection. Select **Don't ask me about this website again** and click **Allow**:

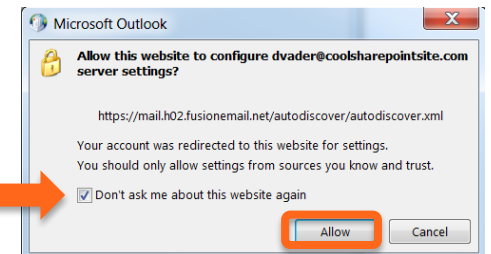

6. If prompted, enter your email password, select Remember my credentials and click OK:

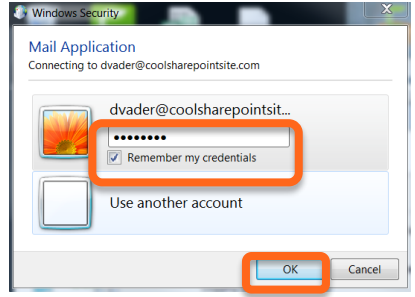

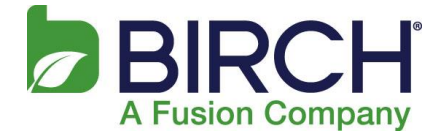

7. Click Finish:

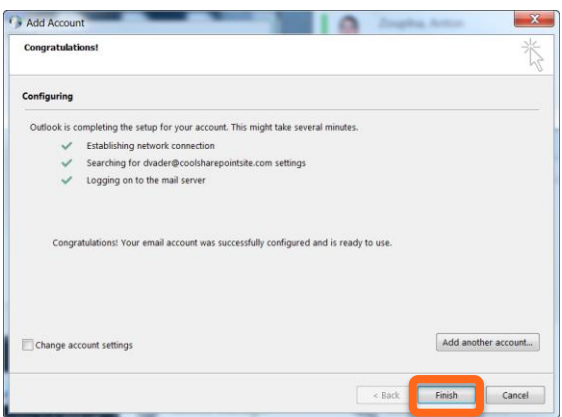

8. Click OK in the Mail dialog box to close.

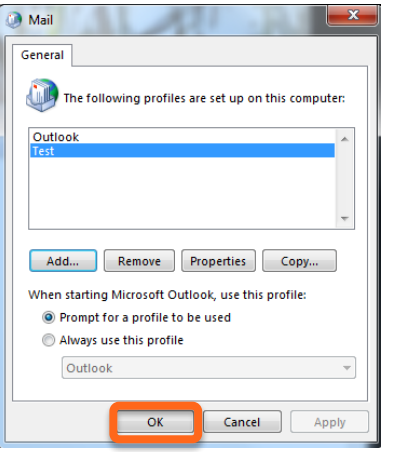

9. Start Outlook, and when prompted for your Profile, select the new profile you just created and click OK.

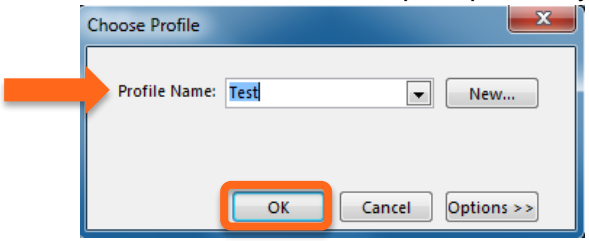